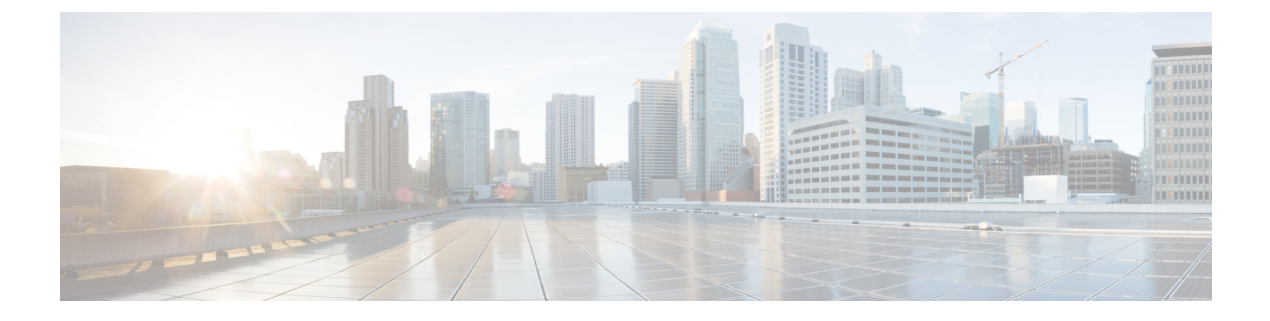

# **Cisco Unified Mobility**

- Cisco Unified Mobility の概要 (1ページ)
- Cisco Unified Mobility の前提条件 (4 ページ)
- Cisco Unified Mobility の設定タスク フロー (5 ページ)
- Cisco Unified Mobility  $\neg \neg \nu \neg \neg \neg \neg$  (34  $\sim \neg \checkmark$ )
- Cisco Unified Mobility の連携動作 (35 ページ)
- Cisco Unified Mobility の制限 (37 ページ)
- Cisco Unified Mobility のトラブルシューティング (42 ページ)

# Cisco Unified Mobility の概要

Cisco Unified Mobility が提供する一連のモビリティ関連機能を使用すると、どこからでも、どのデバイスを使用していても、Unified Communications アプリケーションを操作できます。ホームオフィスの電話機、Wi-Fi 接続のデュアルモード Cisco Jabber クライアント (iPhone または Android) 、別の移動体通信事業者の携帯電話のいずれでも、Unified Communications の機能に アクセスし、社内でコールをアンカーできます。

たとえば、設定済みの電話機からエンタープライズ番号に転送されたコールに応答し、さらに そのコールを携帯電話に転送できます。これにより、オフィスから移動する際にも進行中の会 話を継続できます。

#### Cisco Unified Mobility のメリット

ほとんどのモビリティ機能には社内の通話 アンカリングが備わっています。モバイル デバイ スで通話が発信/着信する場合でも、その通話はエンタープライズゲートウェイ経由でルーティ ングされます。

これには次の利点があります。

- ・使用しているデバイスや、オフィス内またはオフィス外のどこにいるかに関係なく、1つのエンタープライズ電話番号とボイスメールですべてのビジネスコールに対応します。
- ビジネスコールをモバイルデバイスに転送し、オフィスの電話を使っているかのようにそのコールを続けることができます。

- モバイルデバイスから発信された通話はエンタープライズにアンカーされ、エンタープラ イズゲートウェイ経由でルーティングされます。これによりUCの通話中機能、集中型請 求方式、通話詳細レコードを利用できるため、高価な携帯電話ネットワークを回避するこ とでコストを削減できる可能性があります。
- ネットワーク間でローミングでき、コールはドロップされません。

## モビリティ機能

Cisco Unified Mobilityには、次のモビリティ関連の機能が用意されています。

| モビリティ機能          | 説明                                                                                                    |
|------------------|----------------------------------------------------------------------------------------------------|
| シングル ナンバー<br>リーチ | この機能では1つの企業電話番号とボイスメールがユーザに付与され<br>ます。これにより、ユーザがオフィス内外などのどこにいても着信で<br>きます。ユーザの企業電話番号に電話がくると、デスクフォンまたは<br>設定されているリモート接続先(ホームオフィスの電話機、iPhone<br>または Android のデュアルモードの Cisco Jabber クライアント、他の<br>プロバイダーの携帯電話)で応答できます。                                                                                                    |
| 携帯電話に移動          | <ul> <li>Cisco IP 電話の [モビリティ (Mobility)] ソフトキーを押すことで、<br/>デスクフォンからのアクティブなコールを、リモートの接続先として<br/>設定されているモバイル デバイスに転送することができます。この<br/>機能は、Remote Destination の設定の一部として [シングル ナンバー<br/>リーチ (Single Number Reach)] に関連付けられています。</li> <li>[モバイルへ移動 (Move to Mobile)] オプションに似ているオプショ<br/>ンとして [デスク ピックアップ (Desk Pickup)] があります。これ<br/>は、たとえばモバイル コールで通話中にオフィスに到着したという<br/>状況に適しています。モバイル デバイスで通話を切断した後、[デス<br/>クピックアップの最大待機時間 (Maximum Wait Time for Desk Pickup)]<br/>タイマーが期限切れになる前に (デフォルトは 10 秒) デスクフォン<br/>をピックアップすると、通話を速やかに再開できます。このオプショ<br/>ンは、[シングル ナンバー リーチ (Single Number Reach)] 設定の一<br/>部として有効となります。</li> <li>(注) また、リモート接続先とデスクフォンの間で通話を転送す<br/>るには、Enterprise Feature Access コードと Session Handoff</li> </ul> |
|                  |                                                                                                    |

| モビリティ機能                 | 説明                                                                                                    |
|-------------------------|----------------------------------------------------------------------------------------------------|
| モバイル ボイス アク<br>セス       | この機能により、リモートの電話機から通話を発信し、通話を企業内<br>にアンカーして、着信側に対してはオフィスの電話から通話している<br>かのように示されます。この機能を使用する場合は、モバイルデバ<br>イスからシステム IVR にダイヤルインする必要があります。システ<br>ムで発信者の認証が完了し、プロンプトに応じてコール先を入力した<br>後は、エンタープライズ電話から発信しているかのようにコールが発<br>信されます。 |
|                         | また、 <b>[モバイルボイスアクセス(Mobile Voice Access)]</b> プロンプト<br>を使用して、リモート接続先の <b>[シングル ナンバー リーチ(Single</b><br><b>Number Reach)]</b> を有効または無効にできます。                                                                                |
| エンタープライズ機能<br>アクセス<br>。 | この機能では、設定済みのリモート接続先から2段階ダイヤリングを<br>実行でき、着信側に対してはデスクフォンから通話が発信されたかの<br>ように示されます。[モバイルボイスアクセス(Mobile Voice Access)]<br>とは異なり、[エンタープライズ機能アクセス(Enterprise Feature<br>Access)] を使用するには、設定されているリモート接続先からダイ<br>ヤルする必要があります。      |
|                         | また <b>[エンタープライズ機能アクセス(Enterprise Feature Access)]</b><br>では、リモート接続先からのコールで通話中に通話中機能を利用でき<br>ます。通話中機能にアクセスするには、各種機能(保留、独占保留、<br>転送など)のコードを表すDTMF保留中、排他的保留、転送などのさ<br>まざまな機能のコードを表す DTMF ディジットを送信します。                        |
| インテリジェントセッ<br>ション制御     | この機能では、企業からリモート接続先の番号に直接発信された通話<br>(たとえば、企業からリモート接続先として設定されている携帯電話<br>へ発信された通話など)の自動コールアンカリングが有効になりま<br>す。サービスパラメータを設定することで、このようなコールを関<br>連付けられているエンタープライズ番号に自動的にリダイレクトでき<br>ます。これによりコストが削減され、UC機能が追加されます。                |

| モビリティ機能   | 説明                                                                                                    |
|-----------|----------------------------------------------------------------------------------------------------|
| デュアルモード電話 | iPhone および Android の Cisco Jabber クライアントは、デュアルモー<br>ドデバイスとしてプロビジョニングできます。デュアル モード電話<br>には、Wi-Fi または携帯電話ネットワーク経由で接続する機能があり<br>ます。クライアントがエンタープライズネットワーク内にある場合、<br>Cisco Jabber は Wi-Fi 経由で Unified Communications Manager に登録で<br>き、UC の通話機能とインスタントメッセージ機能を利用できます。<br>モバイル デバイスの電話番号を使用してモバイル ID を設定すると、<br>エンタープライズネットワークを離れるときに Jabber から携帯電話<br>にコールを転送できます。 |
|           | (注) Cisco Jabber モバイル クライアントで使用できる別の機能<br>は、モバイルおよびリモート アクセスです。この機能によ<br>り、Cisco Jabber クライアントがエンタープライズ ネット<br>ワーク外部にある場合にデータ ネットワークに接続できま<br>す。詳細については、『『Feature Configuration Guide for Cisco<br>Unified Communications Manager』』の「モバイルおよびリ<br>モートアクセスの設定」を参照してください。                                                                                        |

# **Cisco Unified Mobility**の前提条件

次の前提条件を参照してください。

- モビリティ機能を有効にするには、ダイヤルプランとコール ルーティングの設定によって展開ニーズを満たせるように、適切な計画を策定する必要があります。詳細については、『Cisco Collaboration System Solution Reference ネットワーク設計ガイド』の「モバイルコラボレーション」項を参照してください。
- モビリティ機能をサポートする Cisco IP 電話の詳細については、電話機能一覧の生成を参照してください。
  - モビリティ ソフトキーをサポートしている Cisco IP Phone をリストするには、モビリ ティ機能のレポートを実行します。
  - サポートされているデュアルモード電話をリストするには、デュアルモード機能の レポートを実行します。
- 「モバイルボイスアクセス(Mobile Voice Access)]を展開して、追加のロケールをシステムで使用可能にする場合(英語以外の電話ロケールまたは国特有のトーンを使用する場合)、cisco.comからロケールインストーラをダウンロードし、Cisco Unified OS Administration インターフェイスを介して、インストールします。ロケールのインストールに関する詳細は、『Cisco Unified Communications Manager および IM and Presence Service インストールガイド』を参照してください。

 セルフプロビジョニングを設定します。これにより電話ユーザは各自の Cisco Jabber クラ イアントとリモート接続先をプロビジョニングできます。詳細に関しては、『System Configuration Guide for Cisco Unified Communications Manager』の「セルフ プロビジョニン グの設定」および「エンドユーザのプロビジョニング」の項を参照してください。

注意 シスコモビリティソリューションは、シスコ機器でのみ検証されています。このソリューションは他のサードパーティ製 PSTN ゲートウェイとセッション ボーダー コントローラ (SBC)でも機能しますが、各機能はここで説明するように機能しない可能性があります。サードパーティ製 PSTN ゲートウェイまたは SBC でこのソリューションを使用している場合、シスコテクニカル サポートが発生した問題を解決できない可能性があります。

# Cisco Unified Mobility の設定タスク フロー

展開環境向けにモビリティ機能を設定するには、次のタスクをすべて行います。

|       | コマンドまたはアクション                                   | 目的                                                                                                    |
|-------|------------------------------------------------|----------------------------------------------------------------------------------------------------|
| ステップ1 | 次のいずれかを実行します。<br>・モビリティユーザの設定(6ペー              | 個々のエンドユーザにモビリティ機能<br>を追加します。                                                                                                    |
|       | ジ)<br>・一括管理を使用したモビリティユー<br>ザの設定(7ページ)          | 多数の既存のエンド ユーザに対してモ<br>ビリティ機能を設定するには、一括管理<br>ツールを使用します。                                                                                                    |
|       | • LDAP を使用したモビリティ ユー<br>ザのプロビジョニング (8 ペー<br>ジ) | モビリティ機能で新しいユーザをプロビ<br>ジョニングするには、feature group テン<br>プレートと LDAP 同期を使用できます。                                                                                                    |
| ステップ2 | IP フォンのモビリティの設定 (9 ペー<br>ジ)                    | シングル ナンバー リーチ (SNR) や<br>Move to Mobile 機能の設定を含むモビリ<br>ティに対して、Cisco IP 電話を設定しま<br>す。これにより、エンタープライズ電話<br>を使用するユーザは、エンタープライズ<br>コールをさまざまなモバイル デバイス<br>(ホームオフィスの電話や携帯電話な<br>ど) へ転送できます。 |
| ステップ3 | モバイル ボイス アクセスの設定 (16<br>ページ)                   | <b>オプション</b> システムに IVR が備わって<br>いるので、モバイル ユーザは、どのモ<br>バイルデバイスからでもコールができ、<br>着信側に対しては、発信側が会社のデス                                                                                       |

I

|       | コマンドまたはアクション                          | 目的                                                                                                    |
|-------|---------------------------------------|----------------------------------------------------------------------------------------------------|
|       |                                       | クフォンからダイヤルしているかのよう<br>に示されます。                                                                                                    |
| ステップ4 | エンタープライズ機能アクセスの設定<br>(24 ページ)         | オプションこの機能では、設定済みのリ<br>モート接続先から2段階ダイヤリングを<br>実行でき、着信側に対してはデスクフォ<br>ンから通話が発信されたかのように示さ<br>れます。また、この機能ではリモート接<br>続先からのコールで通話しているときに<br>通話中機能を利用できます。                                              |
| ステップ5 | インテリジェント セッション コント<br>ロールの設定 (25 ページ) | 関連付けられているエンタープライズが<br>使用可能な場合に、リモート接続先への<br>着信コールがその番号に再ルーティング<br>されるように、システムを設定します。<br>これにより、社内でモビリティ コール<br>のための自動コール アンカリングが実<br>現し、その結果コストを削減し、Unified<br>Communications 機能がさらに追加され<br>ます。 |
| ステップ6 | モビリティ サービス パラメータの設定<br>(26 ページ)       | オプションCisco Unified Mobility の動作<br>を変更するには、オプションのモビリ<br>ティ関連サービス パラメータを設定し<br>ます。                                                                                                    |
| ステップ1 | Cisco Jabber デュアルモードの設定(27<br>ページ)    | Cisco Jabber でモビリティを設定するこ<br>とで、ユーザは自分のスマートフォンの<br>Jabber クライアントでエンタープライズ<br>通信機能にアクセスできます。                                                                                                    |
| ステップ8 | その他のデュアルモード デバイスの設<br>定 (28 ページ)      | その他のデュアルモード デバイス<br>(Wi-Fi 経由で接続できる FMC または<br>IMS クライアントなど)を展開する場合<br>には、このタスク フローに従います。                                                                                                    |

# モビリティ ユーザの設定

モビリティ機能のエンドユーザを設定します。

- ステップ1 [Cisco Unified CM Administration]から、以下を選択します。 [ユーザ管理(User Management)]> [エンドユーザ(End User)]
- ステップ2 [ユーザの検索と一覧(Find and List Users)] ウィンドウで、次のタスクのいずれかを実行します。
  - [検索(Find)]をクリックし、既存ユーザを選択すると設定を修正できます。
  - •新しいユーザを設定するには、[新規追加(Add New)]をクリックします。
- ステップ3 以下のフィールドに値を設定します。
  - ・ユーザ ID (User ID)
  - •姓(Last Name)
- ステップ4 [モビリティ情報(Mobility Information)] セクションで、次のフィールドを入力します。
  - a) [モビリティの有効化(Enable Mobility)] チェックボックスをオンにします。
  - b) オプションこのユーザがモバイル ボイス アクセスを使用できるようにするには、[モバイ ルボイス アクセスの有効化(Enable Mobile Voice Access)] チェックボックスをオンにし ます。
  - c) [デスクピックアップの最大待機時間(Maximum Wait Time for Desk Pickup)]フィールドに ミリ秒単位の値を入力します。このタイマーは、リモート接続先から通話を切った後に ユーザがデスクフォンからコールを再開できる期間を表します。
  - d) [リモート接続先制限(Remote Destination Limit)]フィールドには、各ユーザがシングル ナンバー リーチ(SNR)の対象にできるリモート接続先の数を入力します。
- ステップ5 [エンドユーザの設定(End User Configuration)]ウィンドウでその他のフィールドに入力します。フィールドと設定オプションの詳細については、システムのオンラインヘルプを参照してください。
- ステップ6 [保存 (Save)] をクリックします。

## ー括管理を使用したモビリティ ユーザの設定

[一括管理 (Bulk Administration)]の[ユーザの更新 (Update Users)]メニューを使用して[モ ビリティ (Mobility)]機能を既存のエンドユーザに一括に追加するには、次の手順に従いま す。

(注) [一括管理(Bulk Administration)]には、既存のユーザを一括で更新するためのその他の機能が あります。たとえば、エクスポート機能とインポート機能を使用して、新しいモビリティ設定 でCSVファイルをインポートできます。詳細については、Cisco Unified Communications Manager 一括アドミニストレーションガイドを参照してください。

- ステップ1 [Cisco Unified CM Administration]から、以下を選択します。 [一括管理(Bulk Administration)]> [ユーザ(Users)]>[ユーザの更新(Update Users)]>[クエリー(Query)]
- **ステップ2** フィルタを適用し、[検索(Find)]をクリックし、モビリティユーザとして割り当てるユーザ を選択します。
- ステップ3 [次へ (Next)] をクリックします。
- **ステップ4 [モビリティ情報(Mobility Information)]**で次の4つのフィールドを編集します。最初に左端 にあるチェックボックスをオンにしてこのフィールドを更新することを示し、次に右側で次の ように設定を行います。
  - •[モビリティの有効化(Enable Mobility)]: このテンプレートでプロビジョニングしたユー ザに対しモビリティ機能を有効にするには、このチェックボックスをオンにします。
  - [モバイルボイスアクセスの有効化(Enable Mobile Voice Access)]: プロビジョニング済みのユーザがモバイルボイスアクセスを使用できるようにするには、このチェックボックスをオンにします。
  - •[デスクピックアップの最大待機時間(Maximum Wait Time for Desk Pickup)]: このフィー ルドは、携帯電話でコールを中断した時点からデスクフォンでコールを再開するまでの許 容時間を表します。
  - [リモート接続先の制限(Remote Destination Limit)]: このフィールドは、このテンプレートを使用してプロビジョニングされたユーザに対して割り当てることができるリモート接続先またはモバイル ID の数を表します。

**ステップ5** [ジョブ情報 (Job Information)]の下の[今すぐ実行 (Run Immediately)]をオンにします。 **ステップ6** [Submit]をクリックします。`

## LDAP を使用したモビリティ ユーザのプロビジョニング

LDAPディレクトリをまだ同期していない場合は、この手順に従い、機能グループテンプレート設定を使って同期済みエンドユーザにモビリティ機能を設定できます。新たに同期された ユーザは、テンプレートからモビリティ設定を引き継ぎます。

(注)

この手法は、LDAPディレクトリをまだ同期していない場合にのみ有効です。初回同期の実行 後には、新しい機能グループテンプレート設定を LDAP ディレクトリ同期に割り当てること はできません。

- ステップ1 [Cisco Unified CM Administration]から、以下を選択します。 [ユーザ管理(User Management)]> [ユーザ/電話/追加(User/Phone/Add)]> [機能グループテンプレート(Feature Group Template)]。
- ステップ2 [機能グループテンプレートの検索と一覧(Find and List Feature Group Templates)] ウィンド ウで、次のいずれかの手順を実行します。
  - ・「新規追加(Add New)]をクリックして新しいテンプレートを設定します。
  - ・[検索(Find)]をクリックして、設定する既存のテンプレートを選択します。
- ステップ3 テンプレートに名前を割り当てます。
- ステップ4 次のモビリティフィールドを設定します。
  - •[モビリティの有効化(Enable Mobility)]: このテンプレートでプロビジョニングしたユー ザに対しモビリティ機能を有効にするには、このチェックボックスをオンにします。
  - •[モバイル ボイス アクセスの有効化(Enable Mobile Voice Access)]: プロビジョニング済 みのユーザがモバイル ボイス アクセスを使用できるようにするには、このチェックボッ クスをオンにします。
  - •[デスク ピックアップの最大待機時間(Maximum Wait Time for Desk Pickup)]: この フィールドは、携帯電話でコールを中断した時点からデスクフォンでコールを再開するま での許容時間をミリ秒単位で表します。
  - [リモート接続先の制限(Remote Destination Limit)]: このフィールドは、このテンプレートを使用してプロビジョニングされたユーザに対して割り当てることができるリモート接続先またはモバイル ID の数を表します。
- ステップ5 [機能グループ テンプレートの設定(Feature Group Template Configuration)] ウィンドウのその 他のフィールドを設定します。フィールドと設定オプションの詳細については、システムのオ ンライン ヘルプを参照してください。
- ステップ6 [保存 (Save)]をクリックします。
  - (注) 設定した機能グループテンプレートを、まだ同期されていない LDAP ディレクトリ に割り当てます。新たに同期したユーザではモビリティが有効になっています。詳細 に関しては、『『System Configuration Guide for Cisco Unified Communications Manager』』 の「エンドユーザのプロビジョニング」の章を参照してください。

## IP フォンのモビリティの設定

Cisco IP Phone でモビリティ機能を設定するには、次のタスクをすべて行います。これには、 シングルナンバーリーチ(SNR) および携帯電話に移動機能の設定が含まれます。これによ り、ユーザのすべてのデバイスを呼び出す1つのエンタープライズ番号が割り当てられます。 また、どのデバイスが着信してもアクセスできるエンタープライズレベルのボイスメールも割 り当てられます。さらに、ユーザはデスクフォンとモバイルデバイスの間でアクティブなコー ルを転送することもできます。

#### 手順

|               | コマンドまたはアクション                        | 目的                                                                                                    |
|---------------|-------------------------------------|----------------------------------------------------------------------------------------------------|
| ステップ1         | モビリティ用のソフトキー テンプレー<br>トの設定 (10 ページ) | モビリティ ソフトキーを含む Cisco IP<br>電話のモビリティ ソフトキー テンプ<br>レートを設定します。ユーザはソフト<br>キーを押すだけでデスクフォンから携帯<br>電話にコールを転送できます。                                          |
| ステップ2         | IP フォンのモビリティの設定 (12 ペー<br>ジ)        | モビリティに対してIP 電話を設定する<br>と、エンタープライズ番号への着信コー<br>ルをリモート接続先に転送できるように<br>します。                                                                             |
| ステップ <b>3</b> | リモート接続先プロファイルの設定(<br>13 ページ)        | すべてのユーザのリモート接続先番号に<br>適用する共通設定を構成します。                                                                                                    |
| ステップ4         | リモート接続先の設定 (14 ページ)                 | ユーザがアクセスできるモバイルデバ<br>イス(ホームオフィスの電話機や携帯<br>電話ネットワークの携帯電話など)が表<br>示される仮想デバイスであるリモート接<br>続先を設定します。リモート接続先の多<br>くの設定は、ユーザのデスクフォンと<br>同じです。              |
| ステップ5         | アクセス リストの設定 (15 ページ)                | オプションどのコールがどのリモート接<br>続先をどの時間に呼び出すかを制御しま<br>す。アクセスリストによって発信者 ID<br>に基づいて発信者をフィルタリングで<br>き、さらにリモート接続先の呼び出しス<br>ケジュール中にその発信者からのコール<br>を許可またはブロックできます。 |

### モビリティ用のソフトキー テンプレートの設定

**モビリティ** ソフトキーを含むソフトキーテンプレートを設定するには、次の手順に従います。 このテンプレートを使用しているすべての電話機でソフトキーが有効になります。

#### 手順

ステップ1 [Cisco Unified CM Administration] から、以下を選択します。 [デバイス (Device)]>[デバイス の設定 (Device Settings)]>[ソフトキー テンプレート (Softkey Template)]。

[ソフトキーテンプレートの設定 (Softkey Template Configuration)] ウィンドウが表示されます。

- **ステップ2**新しいソフトキーテンプレートを作成するには、次の手順に従います。それ以外の場合は、次のステップに進みます。
  - a) [新規追加(Add New)] をクリックします。
  - b) デフォルトのテンプレートを選択して、[コピー (Copy)]をクリックします。
  - c) [ソフトキーテンプレート名 (Softkey Template Name)]フィールドに、テンプレートの新 しい名前を入力します。
  - d) [保存 (Save)] をクリックします。
- **ステップ3** 既存のテンプレートにモビリティ ソフトキーを追加します。
  - a) 検索条件を入力して [検索 (Find)] をクリックします。
  - b) 既存のテンプレートを選択します。
- ステップ4 (任意) このソフトキー テンプレートをデフォルトのソフトキー テンプレートとして指定す るには、[デフォルト ソフトキー テンプレート (Default Softkey Template)] チェックボックス をオンにします。
  - (注) あるソフトキー テンプレートをデフォルトのソフトキー テンプレートとして指定し た場合、先にデフォルトの指定を解除してからでないと、そのテンプレートは削除す ることができません。
- **ステップ5** [保存 (Save)] をクリックします。
- **ステップ6** [関連リンク (Related Links)] ドロップダウン リストから [ソフトキー レイアウトの設定 (Configure Softkey Layout)]を選択し、[移動(Go)] をクリックします。
- ステップ7 [設定するコール状態の選択(Select a Call State to Configure)]ドロップダウンリストから、ソ フトキーを追加するコール状態を選択します。通常、コール状態[オンフック(OnHook)]と [接続中(Connected)]の両方にソフトキーを追加します。
- ステップ8 [選択されていないソフトキー(Unselected Softkeys)]リストからモビリティ ソフトキーを選択し、右矢印を使用して[選択されたソフトキー(Selected Softkeys)]リストにソフトキーを 移動します。新しいソフトキーの位置を変更するには、上矢印と下矢印を使用します。
- **ステップ9** 追加のコール状態のソフトキーを表示するには、上記のステップを繰り返します。
- ステップ10 [保存 (Save)]をクリックします。
  - (注) 新しいソフトキー テンプレートを作成した場合は、[電話の設定(Phone Configuration)] ウィンドウでテンプレートを1台の電話に割り当てるか、[一括管理 (Bulk Administration)]の[電話の更新(Update Phones)] でテンプレートを電話機 グループに割り当てることができます。

プロビジョニング中にソフトキーテンプレートを電話機に割り当てる方法は多数あり ます。たとえば、ユニバーサルデバイステンプレートの設定を使用する方法や、特 定モデルのデフォルトデバイスプロファイルとして割り当てる方法などあります。

### 機能管理ポリシーでのモビリティの有効化

機能管理ポリシーで Cisco IP Phone の機能を有効または無効にするように設定済みの場合は、 それに加えて、Cisco IP Phone が使用するポリシーでモビリティを有効にする必要もあります。 電話が使用する機能管理ポリシー設定でこの機能を無効にすると、そのポリシーを使用するす べての Cisco IP Phone でモビリティ ソフトキーが無効になります。

#### 手順

- ステップ1 [Cisco Unified CM Administration]から、以下を選択します。 [デバイス (Device)]>[デバイス 設定 (Device Settings)]> [機能管理ポリシー (Feature Control Policy)]。
- ステップ2 [検索 (Find)]をクリックし、該当するポリシーを選択します。
  - (注) 他の関連機能とともにモビリティを有効にするために電話機に割り当てる新しい機能 管理ポリシーを作成する必要がある場合は、[新規追加(Add New)]を選択できま す。[電話の設定(Phone Configuration)]ウィンドウで電話機にポリシーを割り当て るか、または[共通の電話プロファイルの設定(Common Phone Profile Configuration)] で一連の電話にポリシーを割り当てることができます。また、universal device テンプ レートにポリシーを割り当てて、プロビジョニング時に電話機にそのポリシーを割り 当てることもできます。
- ステップ3 [名前(Name)]フィールドに機能管理ポリシーの名前を入力します。この名前には、最長 50 文字の英数字を指定でき、スペース、ピリオド(.)、ハイフン(-)、およびアンダースコア (\_)を任意に組み合わせて含めることが可能です。各機能管理ポリシー名がシステムに固有 の名前であることを確認します。
- ステップ4 [説明(Description)]フィールドに、この機能管理ポリシーの説明を入力します。この説明には、最長 50 文字の英数字を指定でき、スペース、ピリオド(.)、ハイフン(-)、およびアンダースコア()を任意に組み合わせて含めることが可能です。
- ステップ5 [機能制御セクション(Feature Control Section)]で、[モビリティ(Mobility)]ソフトキーに 対応する[デフォルトをオーバーライド(Override Default)]チェックボックスおよび[設定の 有効化(Enable Setting)]チェックボックスの両方をオンにします。
- ステップ6 [保存 (Save)] をクリックします。

### **IP** フォンのモビリティの設定

シングル ナンバー リーチまたは携帯電話への移動を設定済みの場合は、次の手順に従ってデ スクフォンでモビリティ機能を設定すると、エンタープライズコールをリモート接続先にリダ イレクトできるようになります。

- ステップ1 [Cisco Unified CM Administration] から、以下を選択します。 [デバイス (Device)]>[電話 (Phone)]。
- ステップ2 次のいずれかの作業を実行します。
  - ・ | 検索(Find) | をクリックし、既存の電話を選択すると設定を修正できます。
  - 新しい電話を追加するには、[新規追加(Add New)]をクリックして、[電話のタイプ (Phone Type)]ドロップダウンリストから電話を選択します。
- ステップ3 [次へ (Next)]をクリックします。
- ステップ4 [ソフトキー テンプレート(SoftKey Template)] ドロップダウン リストから、設定したモビリ ティ ソフトキー テンプレートを選択します。
- ステップ5 [所有者のユーザ ID (Owner User ID)]ドロップダウンリストから、モビリティを有効にした ユーザアカウントを選択します。
- **ステップ6** (任意) [機能管理ポリシー (Feature Control Policy)]を使用して機能を有効にする場合は、 ドロップダウン リストからポリシーを選択します。
- ステップ7 [保存 (Save)] をクリックします。

### リモート接続先プロファイルの設定

すべてのユーザのリモート接続先番号に適用する共通設定を構成します。

- ステップ1 [Cisco Unified CM Administration]から、以下を選択します。 [デバイス (Device)]>[デバイス プロファイル (Device Profile)]>[リモート接続先プロファイル (Remote Destination Profile)]。
- ステップ2 [新規追加(Add New)] をクリックします。
- ステップ3 プロファイルの名前を入力します。
- **ステップ4 [ユーザ ID (User ID)]** ドロップダウン リストで、このプロファイルを適用するエンド ユー ザを選択します。
- **ステップ5 [デバイス プール (Device Pool)]**ドロップダウン リストから、このプロファイルを含めるデ バイス プールを選択します。
- ステップ6 [リモート接続先プロファイルの設定(Remote Destination Profile Configuration)] ウィンドウで その他のフィールドを設定します。フィールドと設定オプションの詳細については、システム のオンライン ヘルプを参照してください。
- ステップ7 [保存 (Save)] をクリックします。
- **ステップ8** [関連付け情報(Asociation Information)]の下にある、[新規 DN を追加(Add a New DN)]を クリックします。

**ステップ9** [電話番号 (Directory Number)] フィールドに、ユーザのデスクの電話の電話番号を追加します。

### リモート接続先の設定

リモート接続先とは、ユーザに到達できるモバイル デバイスを表します(ホーム オフィスの 電話、携帯電話ネットワークの携帯電話、PSTN電話など)。リモート接続先の多くの設定は、 ユーザのデスク フォンと同じです。

(注)

- 企業ユーザがリモート接続先から Cisco Jabber へのコールを開始すると、Unified Communications Manager は、INVITE メッセージを Cisco TelePresence Video Communication Server (VCS) に送信することにより、Cisco Jabber とのデータ コールの確立を試行しま す。コールは VCS から応答を受信するかどうかに関係なく確立されます。
  - セルフプロビジョニングが有効になっている場合は、エンドユーザがセルフケアポータルで各自の電話をプロビジョニングできます。セルフプロビジョニングのシステム設定に関する詳細は、『『System Configuration Guide for Cisco Unified Communications Manager』』および「セルフプロビジョニング設定」章を、ユーザプロファイルの一部としてのユーザに対するセルフプロビジョニングを有効にする詳細に関しては、「エンドユーザのプロビジョニング」のパートを参照してください。

- ステップ1 [Cisco Unified CM Administration]から、以下を選択します。 [デバイス (Device)]>[リモート 接続先 (Remote Destination)]。
- ステップ2 [新規追加(Add New)]をクリックします。
- ステップ3 [着信先(Destination)]フィールドにリモート接続先の番号を入力します。たとえば、携帯電 話番号または PSTN 番号を入力できます。
- ステップ4 [モビリティ ユーザ ID (Mobility User ID)]フィールドで、このリモート接続先を使用するモ ビリティ対応エンド ユーザを選択します。
- **ステップ5** [Unified Mobility 機能を有効にする (Enable Unified Mobility features)] チェックボックスをオン にします。
- ステップ6 [リモート接続先プロファイルサービス (Remote Destination Profile Service)]ドロップダウン リストから、このリモート接続先を所有するユーザに対して設定するプロファイルを選択しま す。
- ステップ7 [シングル ナンバー リーチ ボイスメール ポリシー (Single Number Reach Voicemail Policy)] ドロップダウン リストからボイスメール ポリシーを設定します。
  - a) [シングルナンバーリーチボイスメールポリシー (Single Number Reach Voicemail Policy)] ドロップダウン リストからボイスメール ポリシーを設定します。

- b) [シングルナンバーリーチを有効にする(Enable Single Number Reach)] チェックボックス をオンにします。
- **ステップ8** [携帯電話に移動(Move to Mobile)] チェックボックスをオンにして、ユーザがデスクフォン で**モビリティ**ソフトキーを押したときに表示される選択可能な接続先の一覧に、このリモート 接続先を追加します。
- **ステップ9** (任意) このリモート接続先へのエンタープライズ コールを特定の日(営業日など)に限定 するには、[呼び出しスケジュール(Ring Schedule)]を設定します。
- ステップ10 [上記の呼び出しスケジュール中に着信がある場合(When receiving a call during the above ring schedule)]領域で、このリモート接続先に設定されたリストを適用します。
- ステップ11 [リモート接続先の設定(Remote Destination Configuration)] ウィンドウでその他のフィールド を設定します。フィールドと設定オプションの詳細については、システムのオンライン ヘル プを参照してください。
- ステップ12 [保存 (Save)] をクリックします。

### アクセス リストの設定

アクセスリストはオプションのリモート接続先設定であり、どのコールがどのリモート接続先 をどの時間に呼び出すことができるかを制御したい場合に利用できます。アクセスリストでは 発信者 ID に基づいて発信者をフィルタリングでき、さらにリモート接続先の呼び出しスケ ジュール中にコールを許可またはブロックできます。

(注)

電話ユーザは、セルフ ケア ポータルで各自のアクセス リストを設定できます。

- ステップ1 [Cisco Unified CM Administration] から、以下を選択します。 [コール ルーティング (Call Routing)]>[コントロールのクラス (Class of Control)]>[アクセス リスト (Access List)]。
- **ステップ2** [新規追加(Add New)]をクリックして、新しいアクセス リストを作成します。
- **ステップ3**新しいアクセスリストを指定するには、名前と説明を入力します。
- ステップ4 [オーナー (Owner)] ドロップダウン リストから ID を選択し、ユーザにアクセス リストを関 連付けます。
- ステップ5 次のいずれかのオプションを選択します。
  - [許可 (Allowed)]: アクセスリストのすべての番号が許可されます。
  - ・[ブロック済み(Blocked)]:アクセスリストのすべての番号がブロックされます。
- ステップ6 [保存 (Save)] をクリックします。
- ステップ7 [フィルタマスク (Filter Mask)]ドロップダウンリストから、アクセスリストに適用するフィ ルタを選択します。

- [使用不可(Not Available)]:使用不可のステータスをアドバタイズするすべての発信者 がアクセスリストに追加されます。
- •[非公開(Private)]:非公開のステータスをアドバタイズするすべての発信者がアクセス リストに追加されます。
- 「ディレクトリ番号(Directory Number)]:指定したすべての電話番号またはディレクト リ文字列がアクセスリストに追加されます。このオプションを選択すると、[DNマスク (DN Mask)]フィールドのすべての番号または番号文字列が追加されます。
- ステップ8 [保存 (Save)] を選択します。
- ステップ9 リモート接続先にアクセスリストを適用します。
  - a) [Cisco Unified CM Administration]から、以下を選択します。[デバイス(Device)]>[リモー ト接続先(Remote Destination)]を選択して、作成したリモート接続先を再度開きます。
  - b) このアクセス リストの**呼び出しスケジュール**を設定し、次のいずれかを実行します。
    - 許可アクセスリストを作成したら、発信者が[発信者が次のアクセスリストに登録されている場合のみ、この接続先を呼び出す(Ring this destination only if caller is in)]ラジオボタンをクリックして、ドロップダウンリストから作成したアクセスリストを選択します。
    - ・拒否アクセスリストを作成したら、発信者が[発信者が次のアクセスリストに登録されている場合は、この接続先を呼び出さない(Do not ring this destination if caller is in)]
       ラジオボタンをクリックして、ドロップダウンリストから作成したアクセスリストを選択します。
  - c) [保存 (Save)] をクリックします。

### モバイル ボイス アクセスの設定

システムでモバイルボイスアクセスを設定するには、次のタスクをすべて行います。モバイルボイスアクセスにより、ユーザはどのデバイスからでもエンタープライズアンカーコールを発信できます。ユーザがシステムIVRにダイヤルして認証された後、コールがエンタープライズコールとして発信され、エンドユーザに対してはこのコールがオフィスの電話から発信されたかのように表示されます。

#### 始める前に

モバイルボイスアクセスを使用するには:

- [エンドユーザの設定 (Configuration)] で [モバイル ボイス アクセスの有効化 (Enable Mobile Voice Access)]をオンにして、ユーザをモビリティ ユーザとして有効にしておく 必要があります。詳細については、モビリティ ユーザの設定 (6ページ)を参照してく ださい。
- ・音声自動応答サービスがアクティブであること、およびトランクで使用されるメディアリ ソース グループ リストにそれが含まれていることが必要です。

|               | コマンドまたはアクション                                                                                                    | 目的                                                                                                    |
|---------------|----------------------------------------------------------------------------------------------------|----------------------------------------------------------------------------------------------------|
| ステップ1         | Cisco Unified Mobile Voice Access Service<br>の有効化 (18 ページ)                                                                                                    | Cisco Unified Serviceability で、Cisco<br>Unified モバイル ボイス アクセス機能<br>サービスがアクティブになっていること<br>を確認します。                                                                                                    |
| ステップ <b>2</b> | モバイルボイスアクセスの有効化(18<br>ページ)                                                                                                    | モバイルボイスアクセス (MVA) を有<br>効にし、ユーザが会社にアクセスするた<br>めにダイヤルする電話番号を指定しま<br>す。                                                                                                    |
| ステップ <b>3</b> | モバイル ボイス アクセスの電話番号の<br>設定 (19 ページ)                                                                                                    | 社外からダイヤルインするユーザに対<br>して限られたプロンプトを指定するに<br>は、モバイルボイスアクセス (MVA)<br>を設定します。                                                                                                    |
| ステップ4         | Cisco CallManager サービスの再起動 (<br>19 ページ)                                                                                                    | モバイル ボイス アクセス機能をアク<br>ティブにした後は、Cisco CallManager<br>サービスを再起動します。                                                                                                    |
| ステップ5         | 次のいずれかのタスクを実行して、ゲー<br>トウェイにレガシー MVA またはエン<br>タープライズ機能アクセス (EFA) を設<br>定<br>・既存の H.323 または SIP ゲートウェ<br>イのシステム リモート アクセスの<br>設定 (20 ページ)<br>・新規 H.323 ゲートウェイのリモート<br>アクセス用設定 (22 ページ) | <ul> <li>(注) モバイルボイスアクセスでは<br/>ゲートウェイの設定が必須で<br/>はなくなりました。これは、<br/>ISR G2 ルータ経由でのレガ<br/>シーモバイルボイスアクセス<br/>を設定する場合だけのオプ<br/>ション設定です。</li> <li>システム要件に基づいて、MVA または<br/>EFA を経由して社外からのコールを処<br/>理できるように新しいゲートウェイを追<br/>加または既存ゲートウェイを設定できま<br/>す。</li> <li>システムの既存のH.323 または SIP PSTN<br/>ゲートウェイがあれば、MVA をこれに<br/>設定できます。この機能には、H.323 ま<br/>たは SIP VoiceXML (VXML) ゲート<br/>ウェイで応答および処理されるシステム<br/>設定の DID 番号を呼び出すことによっ<br/>てアクセスします。ゲートウェイを設定<br/>すると、MVA ユーザに再生される自動<br/>音声応答 (IVR) のプロンプトをプルす<br/>るためにパブリッシャノードの vxml ス<br/>クリプトが使用されます。これらのプロ</li> </ul> |

| <br>コマンドまたはアクション | 目的                                                                                                    |
|------------------|----------------------------------------------------------------------------------------------------|
|                  | ンプトは、ユーザ認証とユーザが自分の<br>電話のキーパッドでダイヤルする必要が<br>ある番号の入力を要求します。                                                                                                    |
|                  | 既存の H.323 または SIP PSTN ゲート<br>ウェイがなく、モバイル ボイス アクセ<br>スを設定する場合は、新しいH.323 ゲー<br>トウェイを追加し、ヘアピニングメソッ<br>ドを使用した MVA 機能を設定する必要<br>があります。技術的な視点では、このメ<br>ソッドは着信コールを受信する2番目の<br>ゲートウェイを使用して MVA サービス<br>を適用し、システムが MVA サービスを<br>適用したあとに着信コール レッグが |
|                  | PSTNゲートウェイ(元の送信元)に返<br>します。                                                                                                    |

### Cisco Unified Mobile Voice Access Service の有効化

パブリッシャノードでこのサービスをアクティベートします。

手順

- ステップ1 [Cisco Unified 有用性(Cisco Unified Serviceability)]から、以下を選択します。 [Tools (ツー ル)]>[サービスのアクティブ化(Service Activation)]
- ステップ2 [サーバ (Server)] ドロップダウン リストからパブリッシャ ノードを選択します。
- ステップ3 [移動(Go)]をクリックします。
- **ステップ4** [CM サービス (CM Services)]で、[Cisco Unified Mobile Voice Access Service] チェックボック スをオンにします。
- ステップ5 [保存 (Save)] をクリックします。

### モバイル ボイス アクセスの有効化

サービスパラメータを設定すると、モバイルボイスアクセス(MVA)を有効にし、ユーザが IVRにアクセスするためにダイヤルするディレクトリ番号またはPSTN DID番号を指定するこ とができます。

#### 始める前に

モバイルボイスアクセスが機能するためには、Cisco Unified Mobile Voice Access 機能サービス がアクティブになっている必要があります。

- ステップ1 [Cisco Unified CM Administration]から、以下を選択します。 [システム (System)]>[サービス パラメータ (Service Parameters)]
- ステップ2 [サーバ (Server)] ドロップダウン リストからパブリッシャ ノードを選択します。
- ステップ3 [サービス (Service)] ドロップダウン リストから、[Cisco CallManager] を選択します。
- ステップ4 次のサービス パラメータを設定します。
  - [モバイル ボイス アクセスの有効化(Enable Mobile Voice Access)] サービス パラメータ を [はい(True)] に設定します。
  - •[モバイル ボイス アクセス番号(Mobile Voice Access Number)]: エンタープライズにア クセスするときにユーザがダイヤルするアクセス番号を入力します。

ステップ5 [保存 (Save)] をクリックします。

### モバイル ボイス アクセスの電話番号の設定

社外からダイヤルインするユーザに対して限られたプロンプトを指定するには、モバイルボイスアクセス(MVA)を設定します。

#### 手順

- ステップ1 [Cisco Unified CM Administration] から、以下を選択します。 [メディア リソース (Media Resources)] > [モバイル ボイス アクセス (Mobile Voice Access)]。
- **ステップ2**[モバイルボイスアクセスの電話番号(Mobile Voice Access Directory Number)]に、ゲートウェ イからのモバイルボイスアクセスコールを受信する内部電話番号(DN)を入力します。

長さに1~24桁の値を入力します。有効な値は0~9です。

- **ステップ3** [ローカリゼーション(Localization)]ペインで矢印を使用して、選択するロケールをこのペインとの間で移動します。
  - (注) モバイルボイスアクセスでは、[モバイルボイスアクセス(Mobile Voice Access)] ウィンドウの[選択済みのロケール(Selected Locales)]ペインに表示されている最初 のロケールが使用されます。たとえば、[選択済みのロケール(Selected Locales)]ペ インに、最初に[English United States]と表示された場合、通話中に IVR が使用されて いると、Cisco Unified Mobility ユーザは英語が聞こえます。

ステップ4 [保存 (Save)] をクリックします。

### Cisco CallManager サービスの再起動

モバイルボイスアクセス機能を有効にした後は、Cisco CallManager サービスを再起動します。

- ステップ1 [Cisco Unified 有用性 (Cisco Unified Serviceability)]から、以下を選択します。 [ツール (Tools)]>[コントロール センター - 機能サービス (Control Center - Feature Services)]
- ステップ2 [サーバ (Server)] ドロップダウンリストから、Cisco Unified Communications Manager パブリッ シャノードを選択します。
- **ステップ3** [CM サービス (CM Services)] で、Cisco CallManager サービスに対応するラジオボタンを選択します。
- ステップ4 [再起動 (Restart)]をクリックします。

#### 次のタスク

Unified Communications Manager でモバイル ボイス アクセスのネイティブ サポートを設定する ために必要なタスクがすべて完了しました。ただし、ISR G2 ルータによって IVR プロンプト と音声プロンプトが提供されるレガシー モバイル ボイス アクセスを設定するには、以下の 2 つのオプションのタスクを実行できます。

- ・既存の H.323 または SIP ゲートウェイのシステム リモート アクセスの設定 (20ページ)
- •新規 H.323 ゲートウェイのリモート アクセス用設定 (22 ページ)

### 既存の H.323 または SIP ゲートウェイのシステム リモート アクセスの設定

システムの既存の H.323 または SIP PSTN ゲートウェイがあれば、MVA をこれに設定できま す。この機能には、H.323 または SIP VoiceXML(VXML)ゲートウェイで応答および処理され るシステム設定の DID 番号を呼び出すことによってアクセスします。ゲートウェイを設定す ると、MVAユーザに再生される自動音声応答(IVR)のプロンプトをプルするためにパブリッ シャノードの vxml スクリプトが使用されます。これらのプロンプトは、ユーザ認証とユーザ が自分の電話のキーパッドでダイヤルする必要がある番号の入力を要求します。

#### 始める前に

モバイルボイスアクセスの電話番号の設定(19ページ)

#### 手順

ステップ1 PSTN から PRIの T1/E1 コントローラを設定します。

例:

controller T1 1/0 framing esf linecode b8zs pri-group timeslots 1-24

ステップ2 PRI (T1/E1) のシリアル インターフェイスを設定します。

#### 例:

interface Serial 1/0:23
ip address none
logging event link-status none
isdn switch-type primary 4ess
isdn incoming-voice voice
isdn bchan-number-order ascending
no cdp enable

```
ステップ3 パブリッシャ ノードから VXML アプリケーションをロードします。
```

例:

IOS バージョン 12.3(13) 以降の設定例

application service CCM http://<Unified CM Publisher IP Addr>:8080/ccmivr/pages/IVRMainpage.vxml

例:

IOS バージョン 12.3 (12) 以前の設定例:

call application voice Unified CCM http://<Unified CM Publisher IP Addr>:8080/ccmivr/pages/IVRMainpage.vxml

- 注意 VXML は、バージョン 12.2(11) で追加されましたが、12.3(8)、12.3(9)、12.3(14)T1 お よび 12.2(15) などのバージョンでも VXML は配信されています。
- **ステップ4** Cisco Unified Mobility アプリケーションをシステム リモート アクセスと関連付けるように、ダイヤル ピアを設定します。

例:

IOS 12.3 (13) およびそれ以降の設定例:

dial-peer voice 58888 pots service CCM (Cisco Unified Mobility VXML application) incoming called-number 58888

例:

IOS 12.3 (12) およびそれ以前の設定例:

dial-peer voice 100 pots application CCM (Cisco Unified Mobility VXML application) incoming called-number 58888

(58888 は、モバイルボイスアクセス(MVA)の番号を示しています)

ステップ5 MVA DN にコールを転送するためにダイヤル ピアを追加します。

例:

プライマリ Unified Communications Manager の設定例:

```
dial-peer voice 101 voip
preference 1
destination-pattern <Mobile Voice Access DN>
session target ipv4:10.1.30.3
codec g711ulaw
dtmf-relay h245-alphanumeric
no vad
```

#### 例:

セカンダリ Unified Communications Manager の設定例(必要な場合):

```
dial-peer voice 102 voip
preference 2
destination-pattern <Mobile Voice Access DN>
session target ipv4:10.1.30.4
codec g711ulaw
dtmf-relay h245-alphanumeric
no vad
```

(注) コールを終了するための汎用ダイヤルピアがすでに設定されており、MVA DN と一 致している場合は、この手順を実行する必要はありません。

#### 例:

SIP ゲートウェイ VoIP ダイヤル ピアの設定例

```
dial-peer voice 80 voip
destination-pattern <Mobile Voice Access DN>
rtp payload-type nse 99
session protocol sipv2
session target ipv4:10.194.107.80
incoming called-number .T
dtmf-relay rtp-nte
codec g711ulaw
```

### 新規 H.323 ゲートウェイのリモート アクセス用設定

既存のH.323 または SIP PSTN ゲートウェイがなく、モバイル ボイス アクセスを設定する場合 は、新しいH.323 ゲートウェイを追加し、ヘアピニング メソッドを使用した MVA 機能を設定 する必要があります。技術的な視点では、このメソッドは着信コールを受信する2番目のゲー トウェイを使用して MVA サービスを適用し、システムが MVA サービスを適用したあとに着 信コール レッグが PSTN ゲートウェイ(元の送信元)に返します。

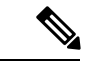

(注) ヘアピニングを使用したモバイルボイスアクセスの場合、システムを呼び出しているユーザ は発信者IDによって自動的に特定されません。代わりに、ユーザはPINを入力する前にリモー ト接続先番号を手動で入力する必要があります。その理由は、PSTNゲートウェイは、ヘアピ ニングされたモバイルボイスアクセスゲートウェイに到達するために、まずUnified Communications Managerへの通話をルーティングする必要があるためです。このルートパスの ため、携帯電話の番号からエンタープライズディレクトリ番号への発信者番号の変換は、モバ イルボイスアクセスゲートウェイが通話を処理する前に行われます。その結果、このゲート ウェイでは、発信者番号と設定されているリモート接続先の照合を行うことができず、そのた めユーザはリモート接続先番号の入力を求められます。

#### 始める前に

モバイルボイスアクセスの電話番号の設定(19ページ)

ステップ1 パブリッシャ ノードから VXML アプリケーションをロードします。

例:

IOS バージョン 12.3(13) 以降の設定例

application service CCM http://<Unified CM Publisher IP Addr>:8080/ccmivr/pages/IVRMainpage.vxml

例:

IOS バージョン 12.3 (12) 以前の設定例:

call application voice CCM http://<Unified CM Publisher IP Addr>:8080/ccmivr/pages/IVRMainpage.vxml

- 注意 バージョン 12.2(11) で VXML が追加されましたが、12.3(8)、12.3(9)、12.3(14)T1、お よび 12.2(15) などのその他のバージョンでは VXML の問題があります。
- **ステップ2** Cisco Unified Mobility アプリケーションをシステム リモート アクセスと関連付けるように、ダイヤル ピアを設定します。

例:

IOS 12.3 (13) およびそれ以降の設定例:

```
dial-peer voice 1234567 voip
service CCM
incoming called-number 1234567
codec g711u
session target ipv4:<ip_address of call manager>
```

例:

IOS 12.3 (12) およびそれ以前の設定例:

dial-peer voice 1234567 voip
application CCM
incoming called-number 1234567
codec g711u
session target ipv4:<ip address of call manager>

ステップ3 通話を モバイル ボイス アクセス (MVA) DN に転送するため、ダイヤルピアを追加します。

例:

プライマリ Unified Communications Manager の設定例:

```
dial-peer voice 101 voip
preference 1
destination-pattern <Mobile Voice Access DN>
session target ipv4:10.1.30.3
voice-class h323 1
codec g711ulaw
dtmf-relay h245-alphanumeric
novad
```

例:

セカンダリ Unified Communications Manager の設定例(必要な場合):

```
dial-peer voice 102 voip
preference 2
destination-pattern <Mobile Voice Access DN>
session target ipv4:10.1.30.4
voice-class h323 1
codec g711ulaw
dtmf-relay h245-alphanumeric
novad
```

- (注) コールを終了するための汎用ダイヤルピアがすでに設定されており、MVA DN と一 致している場合は、この手順を実行する必要はありません。
- ステップ4 ヘアピンを設定します。

voice service voip allow-connections h323 to h323

ステップ5 Unified Communications Manager に、vxml スクリプトがロードされている H.323 ゲートウェイ に着信 MVA 番号をリダイレクトするためのルートパターンを新規に作成します。新しいルー トパターンを作成したパーティションにゲートウェイの着信 CSS がアクセスできることを確 認してください。

## エンタープライズ機能アクセスの設定

次の目的でリモート接続先からエンタープライズ機能アクセスを使用できます。

- ・設定されているリモート接続先からエンタープライズコールを発信する2段階ダイヤリング。着信側に対しては、関連付けられているデスクフォンからコールが発信されたかのように示されます。
- ・リモート接続先は通話中機能にアクセスするときに EFA コードを使用します。このコードは、リモート接続先から DTMF ディジットを使用して送信されます。

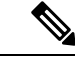

(注) モバイルボイスアクセスとは異なり、エンタープライズ機能アクセスでは、設定済みのリモー ト接続先からコールする必要があります。

- ステップ1 [Cisco Unified CM Administration] から、以下を選択します。 [コール ルーティング (Call Routing)]>[モビリティ (Mobility)]>[エンタープライズ機能アクセス番号設定 (Enterprise Feature Access Number Configuration)]。
- **ステップ2** [番号(Number)] フィールドに、モバイル ユーザがエンタープライズ機能アクセス機能を使用するためにリモート接続先からダイヤルする一意の DID 番号を入力します。
- **ステップ3** [ルートパーティション(Route Partition)] ドロップダウン リストから、DID が含まれている パーティションを選択します。

- ステップ4 (任意) この EFA 番号を、このシステムのデフォルトにする場合は、[デフォルトのエンター プライズ機能アクセス番号 (Default Enterprise Feature Access Number)] チェックボックスをオ ンにします。
- ステップ5 [保存 (Save)] をクリックします。
- ステップ6 エンタープライズ機能アクセスのサービスパラメータを設定します。
  - a) [Cisco Unified CM Administration] から、以下を選択します。 [システム (System)]>[サー ビス パラメータ (Service Parameters)]
  - b) [サーバ (Server)] ドロップダウン リストからパブリッシャ ノードを選択します。
  - c) [サービス (Service)] ドロップダウン リストから、[Cisco CallManager] を選択します。
  - d) [エンタープライズ機能アクセスの有効化(Enable Enterprise Feature Access)] サービスパ ラメータを[はい(True)] に設定します。
  - e) (任意) [クラスタ全体のパラメータ(システム-モビリティ) (Clusterwide Parameters (System - Mobility))] 領域で、エンタープライズ機能アクセスで通話中機能にアクセスす るために入力する必要がある DTMF ディジットを編集します。たとえば、[エンタープラ イズ機能アクセス コード (Enterprise Feature Access Code for Hold)] サービス パラメータ (デフォルト値:\*81) を編集できます。デフォルト値は次のとおりです。
    - •保留:\*81
    - ・特別な保留:\*82
    - 再開:\*83
    - 転送:\*84
    - 会議:\*85
    - ・セッションハンドオフ:\*74
    - ・選択的な録音の開始:\*86
    - ・選択的な録音の停止:\*87
    - •[ハントグループログイン(Hunt group login)]:新しいコードを入力します。
    - •[ハントグループログアウト(Hunt group logout)]:新しいコードを入力します。
  - f) [保存 (Save)] をクリックします。

## インテリジェント セッション コントロールの設定

関連付けられているエンタープライズ番号が使用可能な場合に、リモート接続先への着信コー ルがその番号に再ルーティングされるように、システムを設定します。これにより、社内でモ ビリティコールのための自動コールアンカリングが実現し、その結果コストを削減し、Unified Communications 機能がさらに追加されます。

- ステップ1 [Cisco Unified CM Administration]から、以下を選択します。 [システム (System)]>サービス パラメータ (Service Parameters)。
- **ステップ2 [サーバ (Server)]** ドロップダウン リストから、Cisco Unified Communications Manager ノード を選択します。
- ステップ3 [サービス (Service)] ドロップダウン リストから、[Cisco CallManager] を選択します。
- ステップ4 [クラスタ全体のパラメータ(機能-エンタープライズ番号へのリモート接続先コールの再ルー ティング) (Clusterwide Parameters (Feature - Reroute Remote Desination Calls to Enterprise Number))]で次のサービス パラメータを設定します。
  - 「エンタープライズ番号へのリモート接続先コールの再ルーティング(Reroute Remote Destination Calls to Enterprise Number)]: インテリジェント セッション コントロールを 有効にするには、このパラメータを [True] に設定します。
  - 「すべての共有電話の呼び出し(Ring All Share Lines)]:オプション。パラメータの値を [はい(True)]に設定します。インテリジェントセッションコントロールが有効で、し かもこのサービスパラメータが有効な場合、システムは、社内のリモート接続先にコール をアンカーし、ユーザのすべての共有電話を呼び出します。
  - 「社内 DN ですべての不在転送を無視(Ignore Call Forward All on Enterprise DN)]:オプション。このパラメータは、インテリジェントセッションコントロールが有効な場合にリモート接続先への発信コールにのみ適用されます。デフォルトでは、このパラメータは[True]に設定されています。

ステップ5 [保存 (Save)] をクリックします。

## モビリティ サービス パラメータの設定

オプションのモビリティ関連サービス パラメータを設定するには、次の手順を使用します。

- ステップ1 [Cisco Unified CM Administration] から、以下を選択します。 [システム (System)]>[サービス パラメータ (Service Parameters)]。
- **ステップ2** [サーバ (Server)] ドロップダウン リストからパブリッシャ ノードを選択します。
- ステップ3 [サービス (Service)] ドロップダウン リストから、[Cisco CallManager] を選択します。
- **ステップ4** 編集するサービスパラメータを設定します。モビリティ関連パラメータは次の見出しの下にリ ストされています。ヘルプを参照するには、パラメータ名をクリックします。
  - クラスタ全体のパラメータ(システム モビリティ) (Clusterwide Parameters (System Mobility))
  - クラスタ全体のパラメータ(システム モビリティ シングル ナンバー リーチ ボイスメール) (Clusterwide Parameters (System Mobility Single Number Reach Voicemail))

 クラスタ全体のサービス パラメータ (機能 - リモート接続先へのコールのエンタープラ イズ番号への再ルーティング) (Clusterwide Parameters (Feature - Reroute Remote Destination Calls to Enterprise Number))

ステップ5 [保存 (Save)] をクリックします。

## **Cisco Jabber** デュアルモードの設定

iPhone または Android の Cisco Jabber を Wi-fi 経由で接続可能なデュアルモード モバイル デバ イスとして設定するには、以下の作業を行います。Cisco Jabber は Wi-Fi 経由で Unified Communications Manager に登録され、ユーザのモバイル ID でシングル ナンバー リーチが有効 になっている場合はエンタープライズ番号経由で Cisco Jabber にアクセスできます。

|               | コマンドまたはアクション                                              | 目的                                                                                                    |
|---------------|-----------------------------------------------------------|----------------------------------------------------------------------------------------------------|
| ステップ1         | モビリティ プロファイルの設定 (28<br>ページ)                               | Dial through Office コールを発信する<br>Jabber モバイル クライアントに対して<br>一貫した発信者 ID が送信されるよう<br>に、モビリティ プロファイルを設定し<br>ます。                                                             |
| ステップ <b>2</b> | <b>Cisco Jabber</b> のデュアルモード デバイス<br>の追加 ( <b>29</b> ページ) | Cisco Jabber for iPhone または Android ク<br>ライアントにデュアル モード デバイス<br>タイプを設定します。                                                                                             |
| ステップ3         | モビリティ アイデンティティの設定 (<br>32 ページ)                            | モビリティ ID をデバイスの電話番号<br>(iPhoneの電話番号など)をポイントす<br>る Jabber モバイル クライアントに追加<br>することで、Jabber が Wi-Fi のカバー範<br>囲から離れても通話できるようになりま<br>す。モバイル IDで シングル ナンバー<br>リーチの接続先を有効にします。 |
| ステップ4         | 必須: ハンドオフ番号の設定 (33 ページ)                                   | 社外に移動するデュアルモードデバイ<br>スのハンドオフ番号を設定します。デバ<br>イスがエンタープライズ Wi-Fi ネット<br>ワークから切断されても、リモートモ<br>バイルネットワークや携帯電話ネット<br>ワークに再接続し、進行中のコールを中<br>断せずに維持できます。                        |

## その他のデュアルモード デバイスの設定

携帯電話ネットワーク経由でコールを発信でき、Wi-Fi 経由でも接続できるその他のデュアル モードモバイルデバイスを設定するには、次のタスクをすべて行います。次に例を示します。

- Fixed Mobile Convergence (FMC) ネットワーク経由で接続するキャリア統合モバイル デバイス。
- IP マルチメディア ネットワーク経由で接続する IMS 統合モバイル デバイス

手順

|               | コマンドまたはアクション                               | 目的                                                                                                    |
|---------------|--------------------------------------------|----------------------------------------------------------------------------------------------------|
| ステップ1         | Cisco Jabber のデュアルモード デバイス<br>の追加 (29 ページ) | IMS または FMC デュアルモード デバイ<br>スを設定します。                                                                                                    |
| ステップ <b>2</b> | モビリティ アイデンティティの設定(<br>32 ページ)              | 実際のデバイスの電話番号を指すモビリ<br>ティIDを追加します。                                                                                                    |
| ステップ3         | 必須: ハンドオフ番号の設定 (33 ページ)                    | 社外に移動するデュアルモードデバイ<br>スのハンドオフ番号を設定します。デバ<br>イスがエンタープライズ Wi-Fi ネット<br>ワークから切断されても、リモートモ<br>バイルネットワークや携帯電話ネット<br>ワークに再接続し、進行中のコールを中<br>断せずに維持できます。 |

### モビリティ プロファイルの設定

iPhone または Android のデュアルモード Cisco Jabber クライアントのモビリティ プロファイル を設定します。このプロファイルでは、Dial via Office コールのために一貫性のある発信者 ID を使用してクライアントが設定されます。

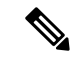

 (注) 技術的な見地から見ると、この発信者 ID は、モビリティアイデンティティまたは別のコール バック番号へのコールの Dial via Office Reverse (DVO-R) コールバック ポーションの間に送信 されます。DVO-R コール機能は、en bloc ダイヤルを使用します。モビリティ ID にモビリティ プロファイルが割り当てられていない場合、または [コールバック発信者 ID (Callback Caller ID)]フィールドが空白のままである場合、システムは、デフォルトのエンタープライズ機能 アクセス番号を送信します。

- ステップ1 [Cisco Unified CM Administration] から、以下を選択します。 [コール ルーティング (Call Routing)]>[モビリティ (Mobility)]> [モビリティ プロファイル (Mobility Profile)]。
- ステップ2 [新規追加(Add New)] をクリックします。
- ステップ3 プロファイルの名前を入力します。
- **ステップ4 [モバイル クライアント コール オプション (Mobile Client Calling Option)]** ドロップダウン リストから、[Dial via Office リバース (Dial via Office Reverse)]を選択します。
  - (注) フィールドのオプションに関係なく、[Dial-via-Office 転送(Dial via Office Forward))]は使用できません。
- ステップ5 [Dial via Office リバース (Dial via Office Reverse)]の[コールバック発信者 ID (Callback Caller ID)] を設定します。
- ステップ6 [モビリティ プロファイルの設定(Mobility Profile Configuration)] ウィンドウで各フィールド を設定します。フィールドと設定オプションの詳細については、システムのオンライン ヘル プを参照してください。
- ステップ7 [保存 (Save)] をクリックします。

## Cisco Jabber のデュアルモード デバイスの追加

Cisco Jabber for iPhone または Android クライアントにデュアル モード デバイス タイプを設定 します。

#### 始める前に

エンドユーザがモビリティ対応であることを確認します。また、Jabber クライアントにリモー ト接続先を追加する必要がある場合は、モビリティ ソフトキーを含むソフトキー テンプレー トが存在することを確認します。

- ステップ1 [Cisco Unified CM Administration] から、以下を選択します。 [デバイス (Device)]>[電話 (Phone)]。
- ステップ2 次のいずれかを実行します。
  - [検索 (Find) ] をクリックし、既存のデバイスを編集します。
  - 新しいデバイスを追加するには、[新規追加(Add New)]をクリックし、電話機モデルとして[Android 向けシスコデュアルモード(Cisco Dual Mode for Android)]または[iPhone 向けシスコデュアルモード(Cisco Dual Mode for iPhone)]のいずれかを選択します。 [次へ(Next)]をクリックします。

**ステップ3**[電話の設定 (Phone Configuration)] ウィンドウのフィールドを設定します。

製品固有の設定レイアウトフィールドの詳細については、http://www.cisco.com/go/jabberの Jabber クライアントマニュアルを参照してください。

- ステップ4 次の必須フィールドを設定します。
  - ・デバイス名(Device Name)
  - デバイスプール (Device Pool)
  - ソフトキー テンプレート (Softkey Template)
  - •オーナーのユーザ ID (Owner User ID) : ユーザがモビリティに対応している必要があります。
  - モビリティユーザ ID (Mobility User ID):ユーザがモビリティに対応している必要があります。
  - ・デバイス セキュリティ プロファイル (Device Security Profile)
  - SIP プロファイル (SIP Profile)
- ステップ5 [保存 (Save)] をクリックします。
- ステップ6 電話番号を追加します。
  - a) 左の[関連付け(Association)]エリアで、[新規 DN を追加(Add a New DN)]をクリック します。
  - b) [電話番号 (Directory Number)] に新しい番号を入力し、[保存 (Save)] をクリックしま す。
  - c) [電話番号の設定(Directory Number Configuration)]ウィンドウで、設定したいフィールド に入力し、[保存(Save)]をクリックします。フィールドと設定オプションの詳細につい ては、システムのオンライン ヘルプを参照してください。
  - d) [エンドユーザの関連付け (Associate End Users)] をクリックします。
  - e) [検索(Find)]をクリックし、この DN を所有するモビリティ対応エンドユーザを選択し ます。
  - f) [選択項目の追加(Add Selected)]をクリックします。
  - g) [保存 (Save)] をクリックします。

#### 次のタスク

iPhone または Android の電話番号を指すモビリティ ID を追加します。これにより、Wi-Fi の範囲外へ移動した場合にコールを電話機に転送できます。また、シングル ナンバー リーチの接続先としてこのデバイスを追加することもできます。詳細は、モビリティアイデンティティの設定(32ページ)を参照してください。

必要に応じて、Cisco Jabber クライアントにリモート接続先とシングル ナンバー リーチを追加 します。Jabber クライアントを呼び出すと、リモート接続先も呼び出されます。リモート接続 先の設定 (14 ページ)。

## デュアルモード デバイス設定フィールド

| 表 <b>1</b> :デュアルモード | デバイス設定フィールド |
|---------------------|-------------|
|---------------------|-------------|

| フィールド                                                              | 説明                                                                                                    |
|--------------------------------------------------------------------|----------------------------------------------------------------------------------------------------|
| ソフトキーテンプレー<br>ト (Softkey Template)                                 | モビリティ ソフトキー テンプレートを選択します。                                                                                                    |
| オーナーのユーザID<br>(Owner User ID)                                      | 割り当てられた電話機ユーザのユーザ ID を選択します。ユーザ ID<br>は、呼詳細レコード (CDR) で、このデバイスから発信されるすべて<br>のコールに対して記録されます。                                                                                                    |
| モビリティ ユーザ ID<br>(Mobility User ID)                                 | このデュアルモードフォンを割り当てるユーザのユーザ ID を選択し<br>ます。                                                                                                    |
| デバイスのセキュリ<br>ティ プロファイル<br>(Device Security<br>Profile)             | デバイスに適用するセキュリティプロファイルを選択します。<br>セキュリティプロファイルは、Cisco Unified Communications Manager<br>Administration で設定したすべての電話機に適用する必要があります。<br>電話機のセキュリティ機能を有効にするには、デバイスタイプとプ<br>ロトコルに応じた新しいセキュリティプロファイルを設定してから、<br>電話機に適用する必要があります。 |
| 再ルーティング用コー<br>リング サーチ スペー<br>ス (Rerouting Calling<br>Search Space) | 設定されたリモート接続先にコールをルーティングするためのコール<br>コーリング サーチ スペースと、このデバイスに対して設定されたモ<br>ビリティ アイデンティティを選択します。                                                                                                    |
| SIPプロファイル (SIP<br>Profile)                                         | [モバイルデバイスの標準 SIP プロファイル(Standard SIP Profile for<br>Mobile Device)] を選択します。                                                                                                    |

# その他のデュアルモード デバイスの追加

別のデュアル モード デバイス(ネットワークベースの FMC 用**キャリア統合モバイル デバイ** スや IMS 統合モバイル デバイスなど)を追加するには、この手順を使用します。

### 始める前に

エンドユーザがモビリティ対応であることを確認します。ユーザのモビリティを有効にする方 法の詳細については、この章の以前のトピックを参照してください。

#### 手順

ステップ1 [Cisco Unified CM Administration] から、以下を選択します。 [デバイス (Device)]>[電話 (Phone)]。

- **ステップ2** [Add New] をクリックします。
- ステップ3 [電話機モデル (Phone Model)] ドロップダウンから [キャリア統合モバイル デバイス (Carrier-integrated Mobile Device)] または [IMS 統合モバイル デバイス (IMS-integrated Mobile Device)] を選択します。
- ステップ4 次の必須フィールドを設定します。
  - ・デバイス名 (Device Name)
  - •デバイスプール (Device Pool)
  - •オーナーのユーザ ID (Owner User ID) : ユーザがモビリティに対応している必要があります。
  - モビリティユーザ ID (Mobility User ID):ユーザがモビリティに対応している必要があります。
- **ステップ5** [電話の設定(Phone Configuration)] ウィンドウの残りのフィールドを設定します。フィール ドと設定オプションの詳細については、システムのオンライン ヘルプを参照してください。
- ステップ6 [保存 (Save)]をクリックします。
- ステップ1 電話番号を追加します。
  - a) 左の[関連付け(Association)]エリアで、[新規 DN を追加(Add a New DN)]をクリック します。
  - b) [電話番号 (Directory Number)] に新しい番号を入力し、[保存 (Save)] をクリックしま す。
  - c) [電話番号の設定(Directory Number Configuration)] ウィンドウで、設定したいフィールド に入力し、[保存(Save)]をクリックします。フィールドと設定オプションの詳細につい ては、システムのオンライン ヘルプを参照してください。
  - d) [エンドユーザの関連付け]をクリックします。
  - e) [検索(Find)]をクリックし、この DN を所有するモビリティ対応エンドユーザを選択し ます。
  - f) [選択項目の追加(Add Selected)]をクリックします。
  - g) [保存 (Save)] をクリックします。

## モビリティ アイデンティティの設定

エンタープライズ番号で呼び出すことができるシングルナンバーリーチとしてデバイスを有効にするには、デバイスの電話番号を指すモビリティ ID を追加します。

- ステップ1 [Cisco Unified CM Administration] から、以下を選択します。 [デバイス (Device)]>[電話 (Phone)]。
- **ステップ2** 必要に応じて検索条件を入力し、[検索(Find)]をクリックして、作成したデュアルモードデ バイスを選択します。

- ステップ3 [新規モビリティ アイデンティティの追加(Add New Mobility Identity)]をクリックします。
- **ステップ4** [着信先(Destination)] フィールドにモバイル デバイスの電話番号を入力します。たとえば iPhone の Cisco Jabber クライアントの場合、これは iPhone の電話番号です。
- ステップ5 Cisco Jabber のみ。設定したモビリティ プロファイルを選択します。
- **ステップ6** このモバイル ID をエンタープライズ電話番号から使用できるようにするには、次の手順に従います。
  - a) [シングル ナンバー リーチを有効にする(Enable Single Number Reach)] チェックボックス をオンにします。
  - b) [シングル ナンバー リーチ ボイスメール (Single Number Reach Voicemail)] ポリシーを設 定します。
- **ステップ7** [Dial-via-Office リバース ボイス メール (Dial-via-Office Reverse Voicemail)] ポリシーを設定します。
- **ステップ8**[モビリティアイデンティティの設定(Mobility Identity Configuration)]ウィンドウで各フィー ルドを設定します。フィールドと設定オプションの詳細については、システムのオンライン ヘルプを参照してください。
- ステップ9 [保存 (Save)] をクリックします。
  - (注) 呼び出しスケジュールとアクセスリストを適用してこのモバイル ID へのコールを特定の時間とユーザに制限するには、アクセスリストの設定(15ページ)。

### ハンドオフ番号の設定

ユーザが社内から外に出る間もコールを維持するには、デュアルモード電話のハンドオフモビ リティを設定します。ユーザのデバイスがエンタープライズ Wi-Fi ネットワークから切断さ れ、モバイル音声や携帯電話ネットワークに再接続しても、進行中のコールは中断せず保持さ れます。

#### 手順

- ステップ1 [Cisco Unified CM Administration]から、以下を選択します。 [コール ルーティング (Call Routing)]>[モビリティ (Mobility)]>[ハンドオフ設定 (Handoff Configuration)]。
- **ステップ2** [ハンドオフ番号(Handoff Number)]フィールドに、Wi-Fiとモバイル音声または携帯電話ネットワーク間のハンドオフ用のダイヤルイン方式(DID)番号を入力します。

国際エスケープ文字(+)から始まる番号の場合は、(+)の前にバックスラッシュ(\)を付ける必要があります。例: \+15551234

ステップ3 [ルート パーティション (Route Partition)]ドロップダウン リストから、ハンドオフ DID 番号 が属するパーティションを選択します。

ステップ4 [保存 (Save)] をクリックします。

## Cisco Unified Mobility コール フロー

この項では、一般的にシングルナンバーリーチ(SNR)として知られる Cisco Unified Mobility の着信および発信フローに関して説明します。Unified Communications Manager は、ユーザが、 デスクフォンでモバイルデバイスに通話を拡張できるよう SNR が設定されている場合、個別 の通話相手番号と請求番号機能をサポートしています。

たとえば、ユーザAが PSTN ネットワークから、電話番号が SNR に設定されているユーザB に対してコールするとします。SIP プロファイルで [外部プレゼンテーション名と番号の有効 化 (Enable External Presentation Name and Number)] チェックボックスがオンになっており、 [外部プレゼンテーション名と番号の表示 (Display External Presentation Name and Number)] の値が [True] に設定されている場合は、Unified Communications Manager により、ユーザ B の デスク フォンと設定済みのリモート接続先デバイスの両方に FROM ヘッダーの情報が表示さ れます。同様に、1 つのオプションが無効の場合、Unified Communications Manager により着信 側デバイスに P-Asserted-Identity (PAID) ヘッダー情報が表示されます。

同様に、発信コールのシナリオでは、電話番号設定ページで外部プレゼンテーション情報を使用して設定されているユーザB(SNRD回線)がSIPトランク経由でPSTNネットワークへのコールを開始します。SIPプロファイルで[外部プレゼンテーション名と番号(External Presentation Name and Number)]が設定されている場合、Unified Communications Manager に

より外部プレゼンテーション情報が発信 SIP メッセージの FROM ヘッダーで送信され、着信 側デバイスに表示されます。

[外部プレゼンテーション名と番号の有効化(Enable External Presentation Name and Number)] チェックボックスが無効になっている場合、Unified Communications Manager によりディレクト リ番号情報が FROM と PAID で送信され、着信側デバイスと、X-Cisco-Presentation ヘッダーで 設定されている外部プレゼンテーション情報に表示されます。

[匿名の外部プレゼンテーション(Anonymous External Presentation)] チェックボックスをオン にすると、設定済みの**外部プレゼンテーション名と外部プレゼンテーション番号**が、着信側デ バイスで匿名として表示されている各フィールドおよび外部プレゼンテーションから削除され ます。

外部プレゼンテーション情報の設定の詳細については、『System Configuration Guide for Cisco Unified Communications Manager』の「ディレクトリ番号の設定」章を参照してください。

# **Cisco Unified Mobility**の連携動作

#### 表 2: Cisco Unified Mobility の連携動作

| 機能                 | データのやり取り                                                                                                    |
|--------------------|----------------------------------------------------------------------------------------------------|
| 自動コール ピックアッ<br>プ   | Cisco Unified Mobilityサービス パラメータの設定内容に応じて、自動<br>コール ピックアップと連動します。[自動コール ピックアップが有効<br>(Auto Call Pickup Enabled)]サービス パラメータが [True] に設定さ<br>れている場合は、[ピックアップ (PickUp)] ソフトキーを押すだけ<br>で、コールをピックアップできます。                           |
|                    | このサービスパラメータが [False] に設定されている場合は、[ピック<br>アップ(PickUp)]、[G ピック(GPickUp)]、または [他グループ<br>(OPickUp)]ソフトキーを押してから、[応答(Answer)]ソフトキー<br>を押す必要があります。                                                                                    |
| 自動代替ルーティング         | Cisco Unified MobilityAutomatic Alternate Routing (AAR; 自動代替ルー<br>ティング)は、現在、次のようにサポートされています。                                                                                                    |
|                    | <ul> <li>ロケーションベースのサービス用の帯域幅が不足して拒否が発生した場合は、拒否によってAARがトリガーされ、コールが<br/>PSTN経由で再ルーティングされるため、発信者は電話を切って<br/>リダイヤルする必要がありません。</li> </ul>                                                                                           |
|                    | <ul> <li>Resource Reservation Protocol (RSVP) が原因で拒否が発生した場合は、AAR がリモート接続先へのコールに対してトリガーされず、コールが中断されます。</li> </ul>                                                                                                    |
| Extend and Connect | Cisco Unified Mobility および Extend and Connect の両方の機能が必要な<br>ユーザは、両方のデバイス タイプのオーナー IDが同じ場合、同じリ<br>モート接続先にリモート デバイス プロファイルと CTI リモート デバ<br>イスタイプを設定することができます。この設定では、Cisco Unified<br>Mobility 機能と Extend and Connect を同時に使用できます。 |
|                    | 詳細については、「「Extend and Connect」」の章を参照してください。                                                                                                    |

| 機能                                     | データのやり取り                                                                                                    |
|----------------------------------------|----------------------------------------------------------------------------------------------------|
| 外部コール制御                                | 外部コール制御が設定されている場合、Unified Communications Manager<br>は、これら Cisco Unified Mobility 機能に対する付加ルートサーバから<br>のルート判断に従います。 |
|                                        | Cisco Unified Mobility                                                                                            |
|                                        | ・モバイル ボイス アクセス                                                                                                    |
|                                        | •エンタープライズ機能アクセス                                                                                                   |
|                                        | Dial via Office                                                                                                   |
|                                        | Unified Communications Manager次の Cisco Unified Mobility 機能に対し<br>てルーティング クエリを送信しません。                              |
|                                        | •携帯電話ピックアップ                                                                                                    |
|                                        | ・デスク ピックアップ                                                                                                    |
|                                        | ・セッション ハンドオフ                                                                                                    |
| インテリジェントセッ<br>ション制御とセッショ<br>ン ハンドオフ    | エンタープライズ番号に固定されたリモート接続先へのダイレクト<br>コールの場合は、モバイル ユーザがセッション ハンドオフ機能を使<br>用してデスクフォンへコールをハンドオフできます。                    |
|                                        | インテリジェント セッション制御を実装する前に、Cisco Unified<br>Mobility を有効にする必要があります。                                                  |
| 移行が可能                                  | Cisco Unified Mobilityベーシックからプロフェッショナルまでのすべ<br>てのユーザベースのライセンスに含まれています。                                            |
| ローカルルートグルー<br>プ(Local Route<br>Groups) | リモート接続先に対するシングル ナンバー リーチ コールの場合は、<br>発信側のデバイス プールによって標準のローカル ルート グループの<br>選択が決定されます。                              |
|                                        | (注) BiB (ビルトインブリッジ) との AgentGreeting が呼び出される場合は、ローカル ルート グループはサポートされません。                                          |

| 機能                                               | データのやり取り                                                                                                    |
|--------------------------------------------------|----------------------------------------------------------------------------------------------------|
| サポートされるコール<br>の数                                 | リモート接続先ごとに最大6つのアクティブ コールがサポートされ<br>ます。しかし、サポートされているコールの数は、<br>Cisco Unified Communications Manager の設定によって異なります。                |
|                                                  | たとえば、リモート接続先向けの6つのアクティブコールの使用中、<br>または、ユーザが DTMF を使用してリモート接続先からのコールを<br>転送中または会議中でも、Cisco Unified Mobility ユーザは、コールを<br>受信します。  |
|                                                  | 次の場合に、受信したコールがエンタープライズ ボイスメールに送<br>信されます。                                                                                       |
|                                                  | • ユーザが使用中のコール数が Busy トリガー設定を超えている                                                                                               |
|                                                  | • CFB が設定されている                                                                                                    |
|                                                  | • すべての共有電話がビジー                                                                                                    |
|                                                  | (注) エンタープライズ ボイスメールに送信されるコールは、サ<br>ポートされている最大のコールに基づいていません。                                                                     |
| Cisco Unified Border<br>Elementを使用した SIP<br>トランク | Cisco Unified MobilityCisco Unified Border Element (CUBE) を利用する<br>ことにより、SIPトランクでコール中機能のないCisco Unified Mobility<br>機能をサポートします。 |

# Cisco Unified Mobility の制限

表 3: Cisco Unified Mobility の連携動作

| 制約事項 | 説明                                |
|------|-----------------------------------|
| 自動応答 | 自動応答が有効になっているとリモート接続先のコールは機能しません。 |

| 制約事項                | 説明                                                                                                    |
|---------------------|----------------------------------------------------------------------------------------------------|
| 未登録時コール転送           | iPhone および Android の Cisco Jabber では未登録時コール転送(CFUR)<br>は次のようにサポートされます。                                                              |
|                     | <ul> <li>iPhone および Android の Cisco Jabber でモバイル ID とリモート接続先のどちらも設定されていない場合は、CFUR がサポートされます。</li> </ul>                             |
|                     | <ul> <li>リモート接続先が設定されている場合は CFUR がサポートされ<br/>ず、機能しません。</li> </ul>                                                                   |
|                     | •携帯電話番号を使ってモバイル ID が設定されており、シングル<br>ナンバーリーチが有効な場合、CFUR はサポートされず、機能し<br>ません。                                                         |
|                     | モバイル ID またはリモート接続先が設定されている場合は、代わり<br>に話中転送または応答時転送を使用してください。                                                                        |
| コールキューイング           | Unified Communications ManagerCisco Unified Mobility によるコール<br>キューイングはサポートされてません。                                                   |
| 会議                  | ユーザはモバイル ボイス アクセスを使用し、会議コントローラとし<br>てミートミー会議を開始できませんが、ミートミー会議に参加するこ<br>とはできます。                                                      |
|                     | 既存の会議コールが共有回線の IP フォンやデュアルモード電話、またはリモート接続先であるスマートフォンから開始された場合、コールが携帯電話に送信された後またはデュアルモードのハンドオフの操作が発生した後は、新規で会議の参加者を追加することはできません。     |
|                     | 新規の会議参加者の追加を許可するには、[高度なアドホック会議有<br>効化(Advanced Ad Hoc Conference Enabled)] サービス パラメータを<br>使用します。詳細については、「関連項目」を参照してください。            |
| 携帯電話からの+文字<br>のダイヤル | ユーザは携帯電話のデュアルトーン多重周波数(DTMF)を使用して<br>+記号をダイヤルし、国際番号用エスケープ文字を指定できます。                                                                  |
|                     | Cisco Unified Mobilityディレクトリ番号に + 文字が含まれるエンター<br>プライズ IP フォンに携帯電話から発信するための、IVR の DTMF を<br>使用した + のダイヤリングはサポートされていません。              |
|                     | Cisco Unified Mobility では、携帯電話からディレクトリ番号に+文字<br>を含む企業の IP Phone にコールを発信するために、2 段階ダイヤリン<br>グ用の DTMF を使用して+をダイヤルすることはサポートされてい<br>ません。 |

| 制約事項                                   | 説明                                                                                                    |
|----------------------------------------|----------------------------------------------------------------------------------------------------|
| デスクフォンでのサイ<br>レントとリモート接続<br>先へのダイレクトコー | デスク フォンでサイレント (DND) を有効にすると、デスク フォン<br>をリモートで使用中の状態にすることはできず、次のシナリオでは<br>コールはアンカーされません。                                                                                                    |
| ル                                      | <ul> <li>コールの拒否オプションでサイレントが有効になっている。</li> </ul>                                                                                                    |
|                                        | <ul> <li>・デスク フォンの [サイレント(DND)] ソフトキーを押してサイレントが有効化されている。</li> </ul>                                                                                                    |
|                                        | ただし、呼出音オフのオプション付きで DND が有効になっている場<br>合、コールはアンカーされます。                                                                                                    |
| デュアルモード電話                              | <b>デュアルモード ハンドオフと発信者 ID</b><br>デュアルモード ハンドオフのハンドオフ DN 方法では、携帯電話<br>ネットワークで発信者 ID が必要です。モビリティ ソフトキーの<br>方法では、発信者 ID は必要ありません。<br><b>デュアルモード電話と CTI アプリケーション</b>                                                                                                    |
|                                        | デュアルモード電話が Wi-Fi エンタープライズ モードのときは、<br>どの CTI アプリケーションもコントロールやモニタリングを行い<br>ません。                                                                                                    |
|                                        | デュアルモード電話が WLAN の範囲外になると、WLAN の共有<br>回線コールでのデュアルモード電話の[リモートで使用中(In Use<br>Remote)] インジケータが消えます。                                                                                                    |
|                                        | デュアルモード電話と SIP 登録期間                                                                                                    |
|                                        | デュアルモード電話では、Unified Communications Manager は、SIP<br>Station KeepAlive Interval サービス パラメータが指定する値では<br>なく、電話に関連付けられている SIP プロファイルの [レジスタ<br>のタイムアウト値(秒) (Timer Register Expires (seconds))]<br>フィールド値を使用して登録期間を判断します。モバイルデバイ<br>スの標準 SIP プロファイルは、そのプロファイルの [レジスタの<br>タイムアウト値 (Time Register Expires)] フィールドで定義され<br>ているように登録期間を決定します。 |
| 携帯電話ネットワーク<br>からのエンタープライ               | 携帯電話ネットワークからのエンタープライズ機能にはアウトオブバ<br>ンド DTMF が必要です。                                                                                                    |
| 本機能                                    | クラスタ間 DN を SIP トランク(クラスタ間トランクまたはゲート<br>ウェイのいずれか)を介した IP フォンのリモート接続先として使用<br>する場合、IP フォンの設定の際に [DTMF 受信が必要(Require DTMF<br>Reception)] チェックボックスをオンにします。これにより、エンター<br>プライズ機能アクセス通話中機能に不可欠な DTMF 番号がアウトオ<br>ブバンドで受信できます。                                                                                                    |

| 制約事項                                              | 説明                                                                                                    |
|---------------------------------------------------|----------------------------------------------------------------------------------------------------|
| ゲートウェイとポート                                        | モバイル ボイス アクセスでは H.323 ゲートウェイと SIP VoIP ゲート<br>ウェイの両方がサポートされています。                                                                                                    |
|                                                   | T1 CAS、FXO、FXS、BRI では、Cisco Unified Mobility 機能はサポー<br>トされていません。                                                                                                    |
|                                                   | SNR(シングルナンバーリーチ)は、MGCP(Media Gateway Controlled Protocol)ではサポートされません。                                                                                                    |
| Jabber デバイス                                       | 初期設定すると、Jabberデバイスは登録済みデバイスとしてカウント<br>されます。これらのデバイスは、[登録済みデバイスの最大数<br>(Maximum Number of Registered Devices)]サービスパラメータで設<br>定される、ノード内の登録済みデバイスの数を増やします。                                                                                                    |
| ロケール                                              | Cisco Unified Mobility は、最大9個のロケールをサポートします。10<br>個以上のロケールがインストールされている場合、[使用可能なロケー<br>ル (Available Locales)]ペインに表示されますが、[選択済みのロケー<br>ル (Selected Locales)]のペインには9つまでしか保存できません。                                                                                                    |
|                                                   | Cisco Unified Mobility に対して9個以上のロケールを設定しようとすると、「「Update failed」というメッセージが表示されます。CHECK制約(informix.cc_ivruserlocale_orderindex)に失敗しました(Update failed. Check constraint (informix.cc_ivruserlocale_orderindex) failed.)」」                                                                                                    |
| デスクトップのコール<br>ピックアップの最大待<br>機時間                   | ユーザがリモート接続先(スマートフォンまたは任意の他の電話のい<br>ずれか)から*81 DTMF コードを押してコールを保留にした場合、<br>ユーザのデスクフォンには[復帰(Resume)]ソフトキーが表示され<br>ます。ただし、デスクフォンではデスクトップのコールピックアッ<br>プ用のタイマーは適用されません。エンドユーザがコールに応答す<br>るまでの時間として設定したタイムアウトが過ぎ、コールがドロップ<br>されない場合でも[復帰(Resume)]キーは表示され続けます。<br>代わりに、ユーザはリモート電話でコールを切断する必要がありま<br>す。これにより、デスクフォンはデスクトップコールピックアップ<br>のタイマーを適用し始めます(この設定を変更するには、[エンドユー |
|                                                   | ザの設定(End User Configuration)]ウィンドウの[デスクピックアッ<br>プの最大待機時間(Maximum Wait Time for Desk Pickup)]フィールド<br>を使用します)。                                                                                                    |
| Multilevel Precedence<br>and Preemption<br>(MLPP) | Cisco Unified MobilityMultilevel Precedence and Preemption (MLPP) と<br>は連携されていません。コールが MLPP によってプリエンプション処<br>理された場合は、そのコールに対する Cisco Unified Mobility 機能が無<br>効になります。                                                                                                    |
| オーバーラップ送信                                         | オーバーラップ送信パターンはインテリジェント セッション制御機<br>能ではサポートされません。                                                                                                    |

| 制約事項                        | 説明                                                                                                    |
|-----------------------------|----------------------------------------------------------------------------------------------------|
| Q シグナリング                    | モビリティではQシグナリング (QSIG) はサポートされていません。                                                                                                    |
| QSIG パス置換                   | QSIG パス置換はサポートされていません。                                                                                                    |
| サービス パラメータ                  | エンタープライズ機能アクセスサービスパラメータは標準の電話と<br>スマートフォンに適用されます。ただし、一般にスマートフォンはワ<br>ンタッチキーを使用して適切なコードを送信します。Cisco Unified<br>Mobilityと共に使用するすべてのスマートフォンを、エンタープライ<br>ズ機能アクセス用のデフォルトのコードまたはスマートフォンのド<br>キュメンテーションで指定されているコードのいずれかを使用するよ<br>うに設定する必要があります。 |
| セッションハンドオフ                  | セッション ハンドオフ機能には次の制限が適用されます。                                                                                                    |
|                             | <ul> <li>セッションハンドオフは携帯電話からデスクフォンに対しての<br/>み行えます。デスクフォンから携帯電話へのセッションハンド<br/>オフの場合、現在のリモート接続先のピックアップ方法の規定に<br/>より、携帯電話へのコールの送信を使用する必要があります。</li> <li>・音声通話のセッションハンドオフのみサポートされています。</li> </ul>                                              |
| ハントグループのシン<br>グル ナンバー リーチ   | ハントグループが設定済みで、ハンドグループが指し示す1つ以上<br>の電話番号でシングルナンバーリーチ(SNR)が有効な場合には、<br>ハントグループのすべてのデバイスがログインしない限り、SNR リ<br>モート接続先にコールが転送されません。                                                                                                    |
|                             | ハント グループ内の各デバイスについて、[電話の設定(Phone<br>Configuration)] ウィンドウで [ハント グループにログイン(Logged<br>into Hunt Group)] チェックボックスをオンにする必要があります。                                                                                                    |
| SIP トランク                    | Cisco Unified Mobility機能は、一次群速度インターフェイス(PRI)公衆電話交換網(PSTN)接続でだけサポートされます。                                                                                                    |
|                             | SIP トランクの場合、Cisco Unified Mobility は IOS ゲートウェイまた<br>はインタークラスタ トランク経由でサポートされます。                                                                                                    |
| SIP URI とリモート接<br>続先への直接コール | インテリジェント セッション制御機能は直接の URI ダイヤリングを<br>サポートしていません。したがって、SIP URI への発信はエンタープ<br>ライズ番号にアンカーすることはできません。                                                                                                    |

| 制約事項                                              | 説明                                                                                                    |
|---------------------------------------------------|----------------------------------------------------------------------------------------------------|
| Unified Communications<br>Manager のパブリッ<br>シャ依存機能 | クラスタ環境では、シングル ナンバー リーチを有効化または無効化<br>するには、パブリッシャが到達可能である必要があります。パブリッ<br>シャがアクティブに実行されていない場合、一部の機能が動作しない<br>可能性があります。                                                                                     |
|                                                   | パブリッシャノードが到達可能でない場合、モバイル ボイス アクセ<br>スは利用できません。モバイル ボイス アクセス用の IVR のプロンプ<br>トはパブリッシャでのみ保存されています。                                                                                                    |
| ビデオ コール                                           | Cisco Unified Mobilityサービスは、ビデオコールには提供されません。<br>デスク フォンで受信したビデオ コールを携帯電話で取ることはでき<br>ません。                                                                                                    |
| モバイル ボイス アク<br>セス(MVA)                            | Cisco 4000 シリーズ サービス統合型ルータは、音声 XML(VXML)<br>をサポートしていません。そのため、これらのルータが Cisco Unified<br>Communications Manager を備えた Unified Communications ゲートウェ<br>イとして機能するときは、モバイル ボイス アクセス(MVA)アプリ<br>ケーションをサポートしません。 |

関連トピック

アドホック会議のサービス パラメータ

# Cisco Unified Mobility のトラブルシューティング

## デスク フォンでコールを再開できない

問題 リモート接続先(携帯電話)がスマートフォンではなく、この携帯電話へのコールが Cisco Unified Communications Manager を使用して固定されている場合、ユーザは、携帯電話を 切り、デスクトップ電話機に[再開(Resume)] ソフトキーが表示されて通話を再開できるこ とを想定します。ユーザは、デスクトップ電話機でこのコールを再開できません。

考えられる原因携帯電話が切れたときに、発呼側がビジー音、リオーダー音、または切断音を受信する場合、携帯電話のプロバイダーによってメディアが切断されなかった可能性があります。プロバイダーから切断信号が送信されません。この可能性を確認するため、発信側が45秒間待機するようにします。この待機時間の経過後に、サービスプロバイダーはタイムアウトになり切断信号を送信します。この時点で、Cisco Unified Communications Manager はコールを再開するための [再開 (Resume)] ソフトキーを提供できます。

次のコマンドをゲートウェイに追加します。

voice call disc-pi-off

Cisco CallManager サービスの場合は、[アクティブ コールで PI との切断時にメディアを維持する (Retain Media on Disconnect with PI for Active Call)]サービスパラメータを[いいえ (False)]に設定します。